## Guía para el servicio en nuestro canal <u>Allianz Concierge</u>.

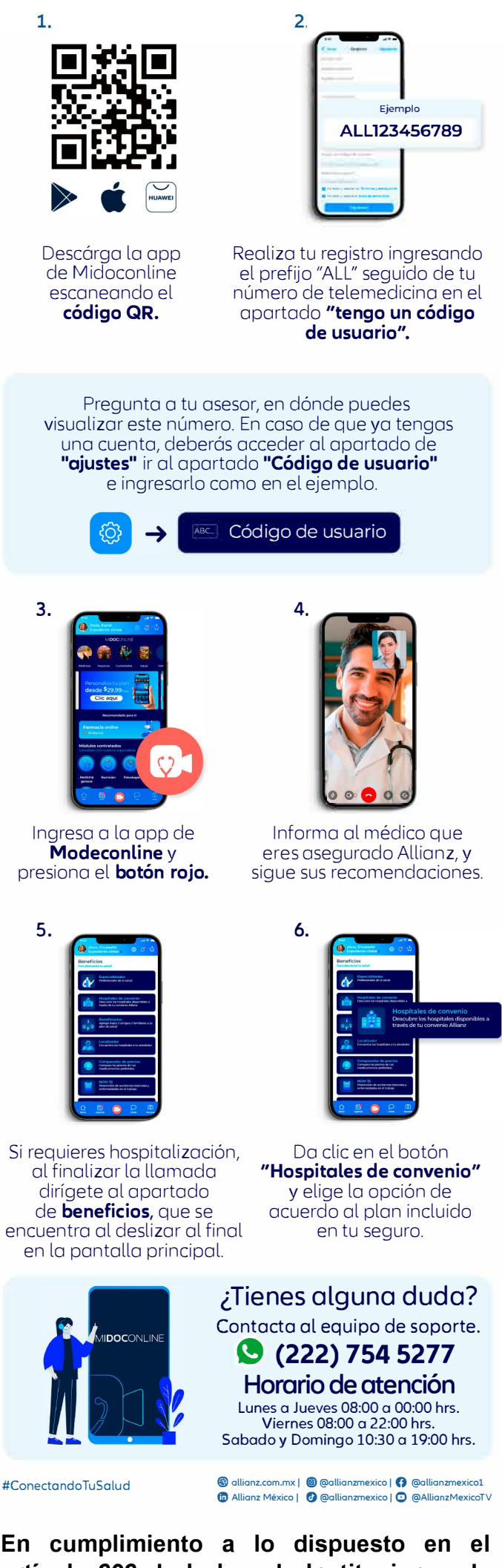

En cumplimiento a lo dispuesto en el artículo 202 de la Ley de Instituciones de Seguros y de Fianzas, la documentación contractual y la nota técnica que integran este producto de seguro, quedaron registradas ante la Comisión Nacional de Seguros y Fianzas, a partir del día 31 de enero de 2025 con el número CNSF-S0003-0025-2025/CONDUSEF-006246-07.